# Club Med <sup>1</sup>/<sub>2</sub>

# Как подтвердить оплатой временное бронирование в личном кабинете

#### 1. В личном кабинете заходим в меню МОИ ПОЕЗДКИ

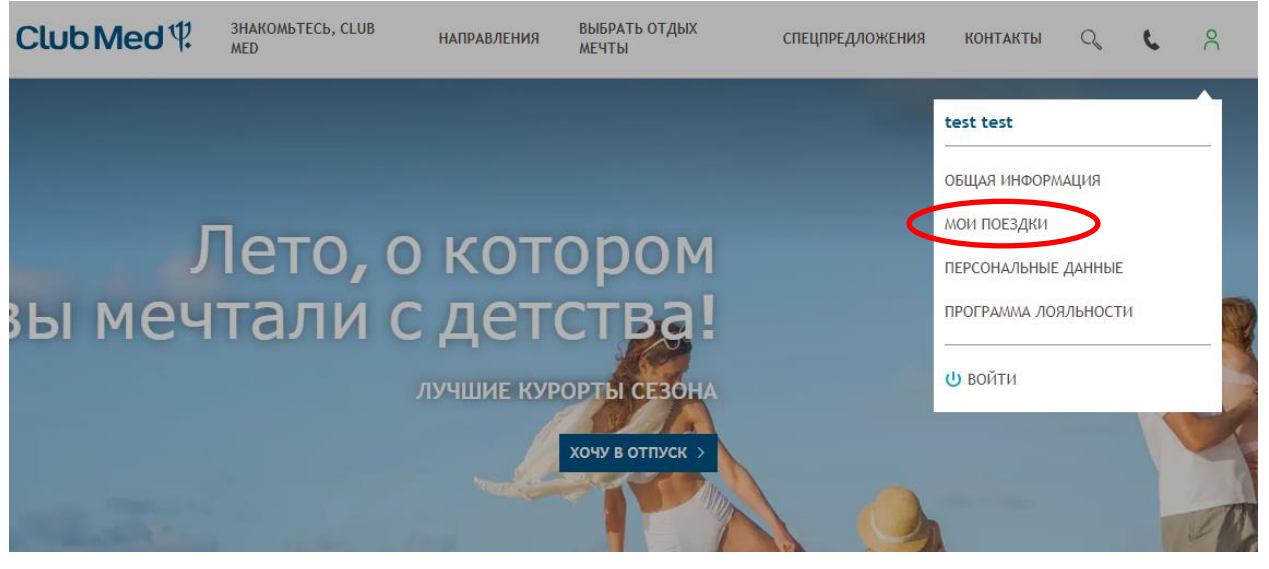

2. В разделе ВРЕМЕННЫЕ БРОНИРОВАНИЯ нажимаем **ПОДТВЕРДИТЬ БРОНИРОВАНИЕ** 

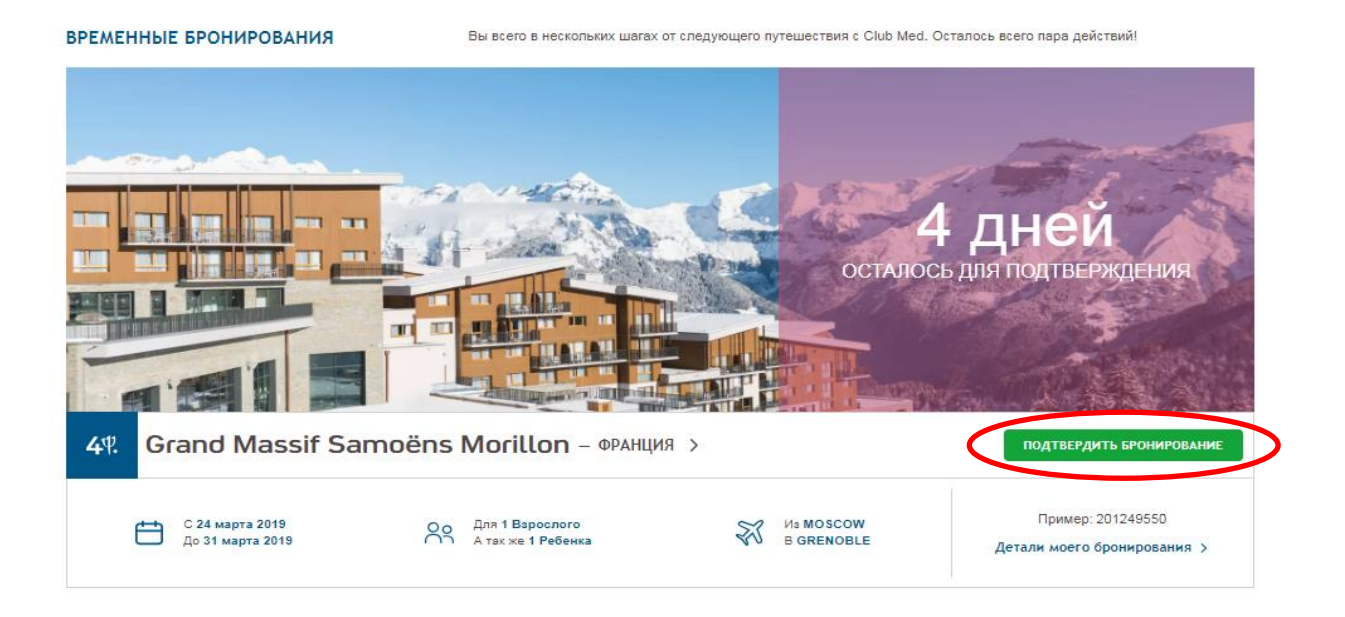

# 3. В разделе ОБЩАЯ СТОИМОСТЬ нажимаете **ОПЛАТА**

| Общая стоимость           | СВЕРНУТЬ >    |
|---------------------------|---------------|
| одробнее о цене           |               |
| шпакет                    | 225,930.00руб |
| редложения                | -27,009.00руб |
| ополнительные активности  |               |
| Услуги по уходу за детьми | 22,599.00руб  |
| ленские взносы            | 5,000.00руб   |
| сего                      | 226,520.00руб |
| История платежей          |               |
| Оплатить 20 августа 2018  | 49,305.00руб  |
|                           | алало         |

## 4. Нажмите ОФОРМИТЬ ОПЛАТУ

| Сумма                               |                                          | 49,305.00руб |
|-------------------------------------|------------------------------------------|--------------|
| 4 <sup>4</sup> . Grand Massif Sam   | oëns Morillon – Франция                  |              |
| С 24 марта 2019<br>До 31 марта 2019 | Оо Для 1 Взрослого<br>А так же 1 Ребенка | B GRENOBLE   |
| €= Порядок оплаты                   |                                          |              |

### 5. Введите необходимые данные и нажмите ОПЛАТИТЬ

| <b>СБЕРБАНК</b>       |                                        |
|-----------------------|----------------------------------------|
| Описание заказа 🗸 🗸   |                                        |
| 49 305,00 ₽           |                                        |
| E-mail                | По указанному адресу мы вышлем<br>чек. |
| Новая карта           |                                        |
| Номер карты           |                                        |
| Месяц/год СVC2/CVV2 ? |                                        |
| Запомнить карту       |                                        |
| Оплатить              |                                        |

6. Введите пароль, который придет в СМС сообщении на ваш номер телефона, и нажмите **ОТПРАВИТЬ** 

| Сбербанк <i>MasterCard</i> .<br>SecureCode.       |                                  |  |  |
|---------------------------------------------------|----------------------------------|--|--|
| Введите Ваш пароль                                |                                  |  |  |
| Магазин:                                          | www.clubmed.ru                   |  |  |
| Описание:                                         |                                  |  |  |
| Сумма:                                            | 51,004.00 RUB                    |  |  |
| Дата:                                             | 08/08/2018                       |  |  |
| Номер карты:                                      | **** **** **** 6012              |  |  |
| Личное приветствие:                               | None                             |  |  |
| телефона. Пожалуйста, п<br>введите пароль из SMS. | проверьте реквизиты транзакции и |  |  |
| Не получили одноразов                             | ый пароль по SMS?                |  |  |
| C                                                 | отправить                        |  |  |
| Выход                                             |                                  |  |  |

7. Временное бронирование становится зафиксированным бронированием